# **FBI 90E Quick Reference Guide**

## Ver C. (P/N: 60177C0021X00)

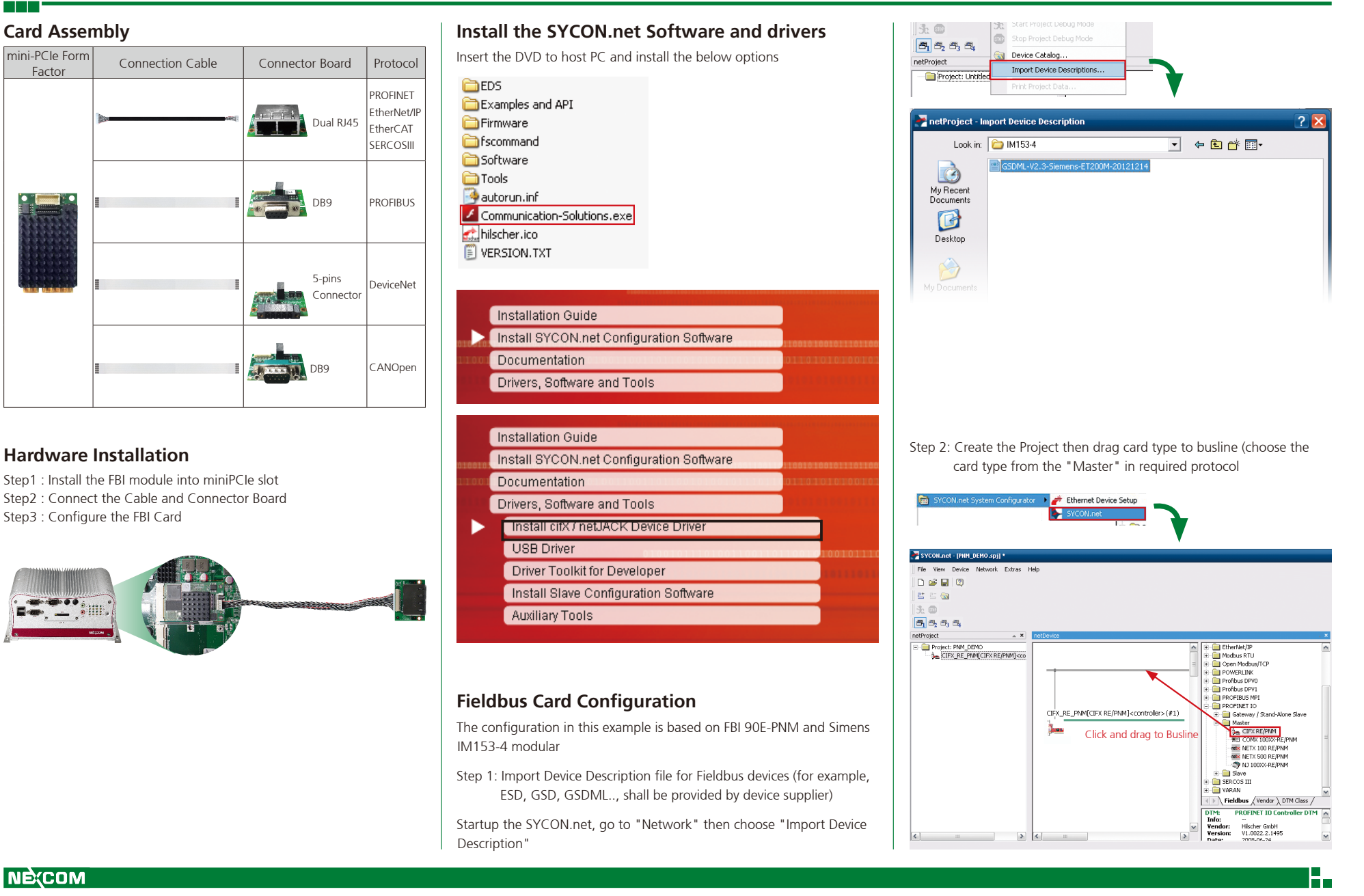

## **FBI 90E Quick Reference Guide**

Step 3: Configure the card

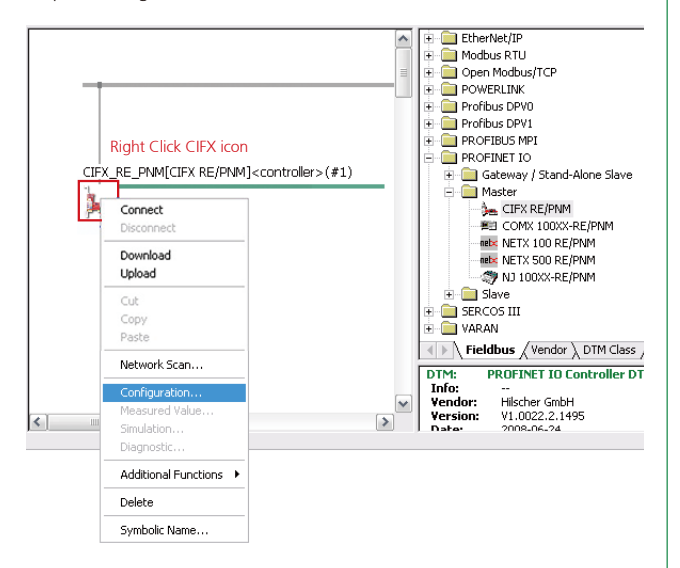

### Apply Module

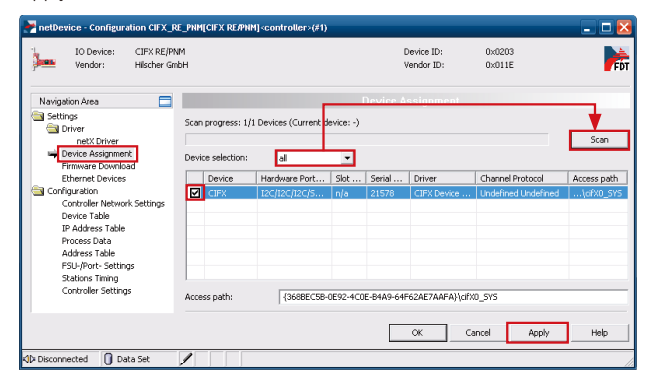

Examples and API Firmware fscommand Select Firmware File X Look in: Look in: - 🗢 🛍 9 Name Firmware cifxdpm.nxf PROFIBUS-DP Master Recent Places cifXdps.nxf PROFIBUS-DP Slave cifxecm.nxt EtherCAT Master cifxecs.nxf EtherCAT Slave Desktop cifxeim.nxf EtherNet/IP Scanner 1000 cifxeis.nxf EtherNet/IP Adapter PROFIBUS-MPI Messaging Libraries cifxmpi.nxf Open Modbus/TCP Messagin cifxomb.nxf cifxpls.nxf POWERLINK Controlled Node Computer cifXpnm.nxf PROFINET-IO IO Controller G cifxpns.nxf PROFINET-IO IO Device Network cifXpnm • Open File name: • Cancel Files of type: Firmware Files (\* nxf:\* nxm) Recent folders: Ŧ Help PROFINET-IO IO Controller V2.6 (build 10) for C... Firmware: Filer Name Rule pn: ProfilNET ei: EtherNET/IP cifx AA B.nxf ec: EtherCAT m: Master dp: Profibus s: Slave dn: DeviceNet s3:SERCOSIII co:CANOpen Download Firmware

Select Firmware (Please go to the "Nevigator Area" "Setting" "Driver'

Firmware Download'

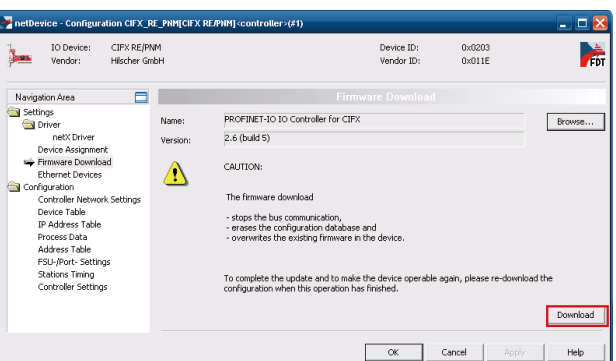

### Ver C. (P/N: 60177C0021X00)

#### Device Assignment netDevice - Configuration CIFX\_RE\_PNI IO Device: CIFX RE/PMM Vendor: Hilscher GmbH Device ID: Vendor ID: 0x0203 0x011E k Navigation Are-Settings Driver netX Driver Pervice Assignmer Firmware Downlo-Ethernet Devices Scan progress: 1/1 Devices (Current device: -) Scan Device selection -Hardware Port... Slot ... Serial ... Drives Device Ethernet Devices Configuration Controller Network Setting: Device Table IP Address Table Process Date Address Table FSU-/Port-Settings Stations Timing Controller Settings (3688EC58-0E92-4C0E-8469-64E626E766E6))(dfx0\_Ch OK Cancel Apply Help ected 🚺 Data Set

Diagnostics: CIFX-90E SYS LED will steady Green if firmware download successfully.

Noticed : If the SYS LED did not stay in Steady Green . Please check cable and FBI-90E-XXM module

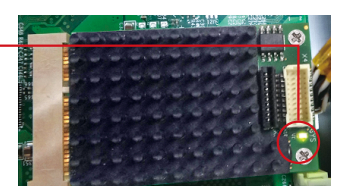

For more detail information for Fieldbus Card, please find the related document in the path of DVD : \Documentation\1. cifX Manuals\english PC Cards CIFX 80 90 90E 104C UM 34 EN.pdf PC Cards CIFX Software Installation UM 33 EN.pdf

For more detail information for SYCON.net software, please find the related documents in the path of DVD: \Documentation\4. Configuration Manuals\english

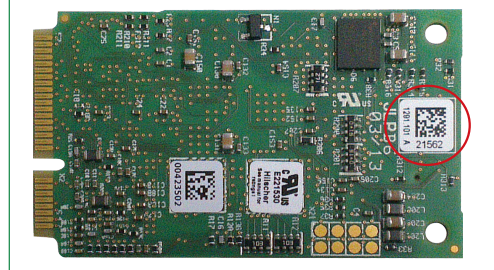

The serial number is labeled at the bottom side of CiFx card.